## **Entering Patio Enclosures Photo Contest**

## On a mobile phone

- Open your browser and go to <u>https://www.patioenclosures.com/patio-enclosures-photo-contest.aspx</u> or click on the link in the email you received.
- Complete all required information, then click on "Choose Files."

| •II Veri | zon 奈           | 3:06 PM          | 🤊 🖉 Qî 8    | 1% 🔳                                               | •II Veri | zon 奈                      | 3:06 PM            | 700       | 81% 🔳          |  |
|----------|-----------------|------------------|-------------|----------------------------------------------------|----------|----------------------------|--------------------|-----------|----------------|--|
| $\times$ | Photo Co        | ntest   Patic    | Encl        | 0                                                  | $\times$ | Photo                      | Contest   Pat      | io Encl   | O              |  |
| *        | First Name      |                  |             |                                                    |          | Ohio                       |                    |           |                |  |
|          | Jane            |                  |             |                                                    | *        |                            |                    |           |                |  |
|          | Last Name       |                  | Z           | Zip Code (5 digits only USA, 6 digits only Canada) |          |                            |                    |           |                |  |
|          | Doe             |                  |             |                                                    |          | 00000                      |                    |           |                |  |
|          | * Email Address |                  |             |                                                    | V        | Why Do You Love Your Room? |                    |           |                |  |
|          | Jane.Doe@       | at               |             | Type why you live your room here.                  |          |                            |                    |           |                |  |
| *        | Address         |                  |             | С<br>С                                             |          |                            |                    |           | С <sup>Р</sup> |  |
|          | 0000 Main       | Street           |             |                                                    | L        |                            |                    |           |                |  |
| *        | * City          |                  |             |                                                    | S        | Select up to               | o 5 Images (less f | thin 20MB |                |  |
|          | Cleveland       |                  |             |                                                    |          |                            | no files           |           |                |  |
| *        | * State         |                  |             |                                                    |          | Choose Files               |                    | <u> </u>  |                |  |
|          | Ohio            |                  |             |                                                    |          | S                          | Submit             |           |                |  |
| *<br>Z   | (ip Code (5 dig | jits only USA, 6 | digits only | <b>,</b>                                           |          |                            |                    |           |                |  |
|          | $\leftarrow$    |                  | 3           |                                                    |          | $\leftarrow$               |                    | 3         |                |  |

If the files are saved on your phone, choose Photo Library on an iPhone (shown) and Media Picker on an Android device.

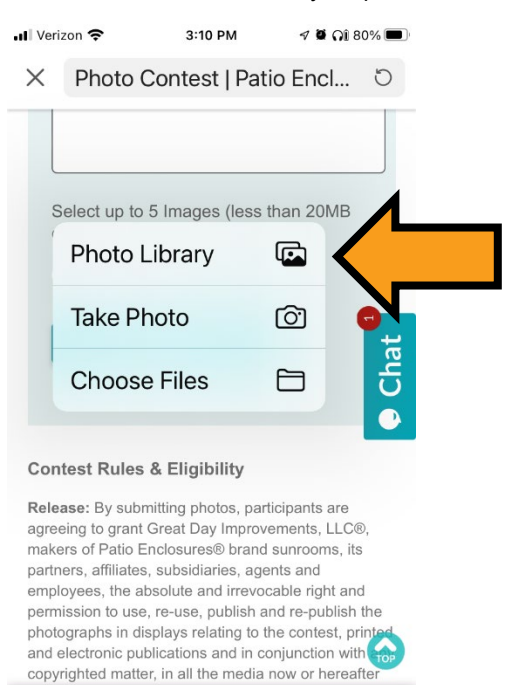

( ...

3

 $\leftarrow$ 

Select up to five photos from your photo library (arrow #1). Then, click Add (arrow #2).

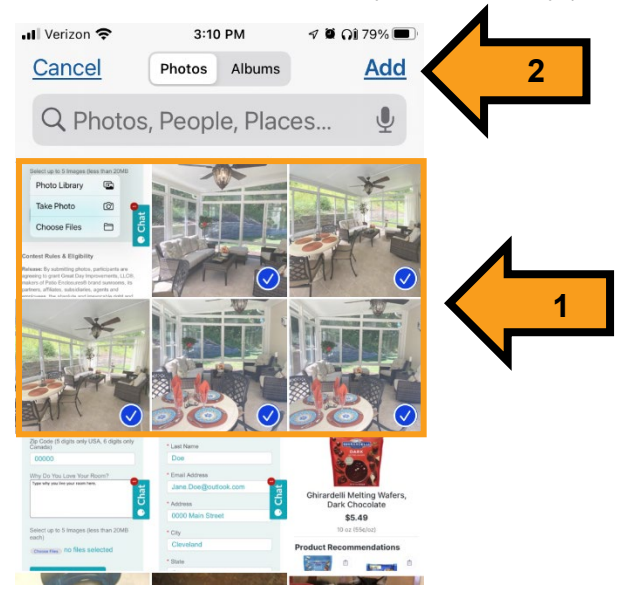

- Next to the Choose Files box, it should now say how many files you chose to upload.
- Click Submit.

## NOTE: You must select ALL the images you wish to send before you click Submit.

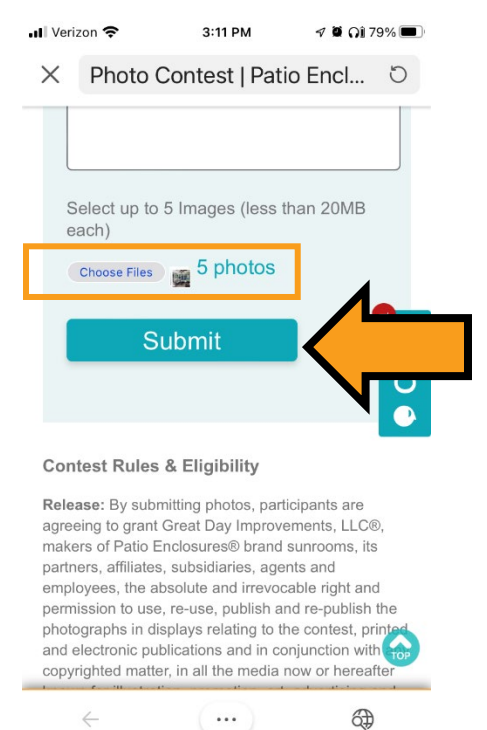

Where the entry form had been, you will now see a confirmation of your submission. You may have to scroll down on your phone to see it.

Thank you for your photo contest submission. Winners will be informed via email 8-12 weeks after the contest ends. Good Luck!

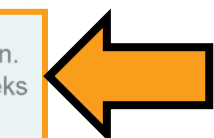